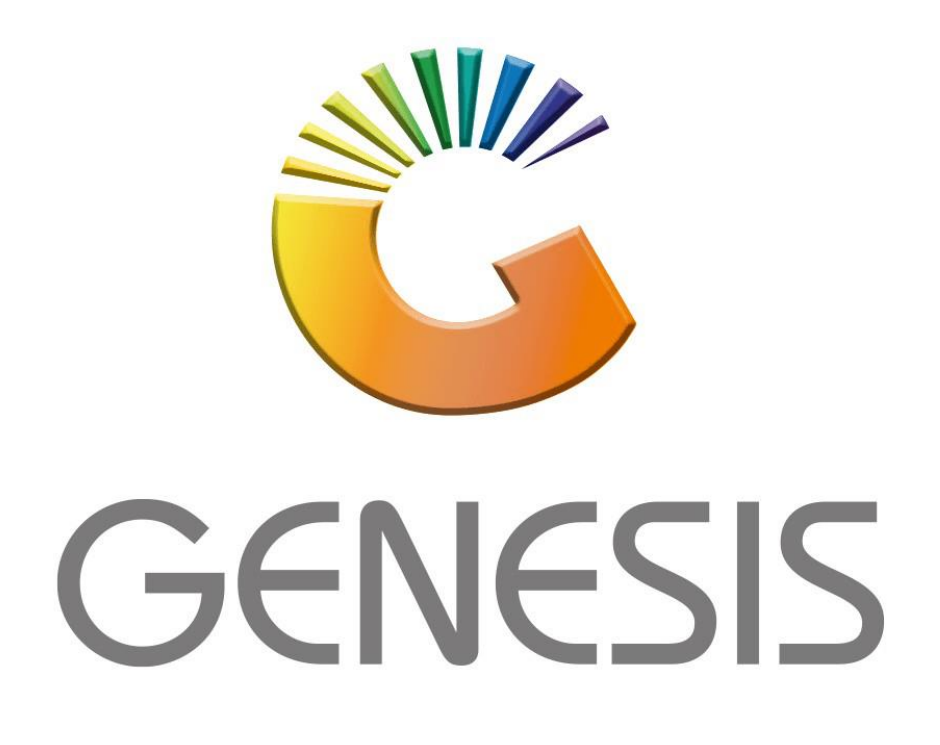

## **Genesis Cashbook Txan Types**

MRJ Consultants Bondev Office Park, 140 Cattle Egret Rd, Eldoraigne, Centurion, 0171

Tel: (012) 654 0300

Mail: helpdesk@mrj.co.za

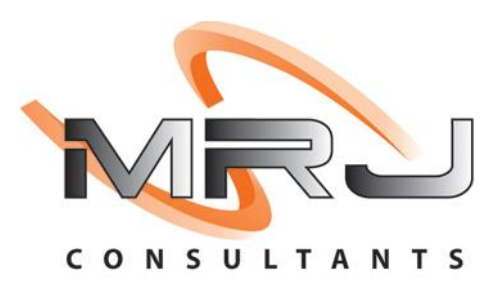

1. **Open** Genesis Menu.

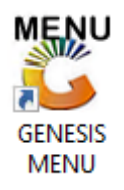

2. Type User code and Password.

| GENESIS Main Module |                         |      |
|---------------------|-------------------------|------|
| Select Company BLUE | BOTTLE LIQUOR SIMULATIO | N    |
|                     | User Code<br>Password   |      |
| GENESIS             | 🔞 <u>C</u> ancel        | 🥝 ок |
| CMN999 GENE         | Version : 10.33.51      |      |

3. Open **General Ledger** from the Main menu.

| GENESIS :   | : Main Menu   |            |             |            |                |          |             |                   |                 |                   |     |          |  |
|-------------|---------------|------------|-------------|------------|----------------|----------|-------------|-------------------|-----------------|-------------------|-----|----------|--|
|             |               |            |             |            |                |          |             | -                 |                 |                   |     |          |  |
|             | 4             | <b>\$6</b> | -           |            |                | M        | st.         |                   | $\times$        |                   | X   | <b>S</b> |  |
| Till Module | Stock Control | Creditors  | Debtors     | Purchasing | Point of Sale  | Reports  | Cash Office | General<br>Ledger | System Utilites | Empties<br>Return | FIX | Setup    |  |
| 2020/11/05  | 10:43:33      |            | User: JOANA | Vers       | sion : 9.32.31 | Period : | 202011 Da   | tabase : GEN      | ESIS-SIMULATIO  | N                 |     |          |  |

4. In General Ledger, Master Files Then Cashbook Txan Types

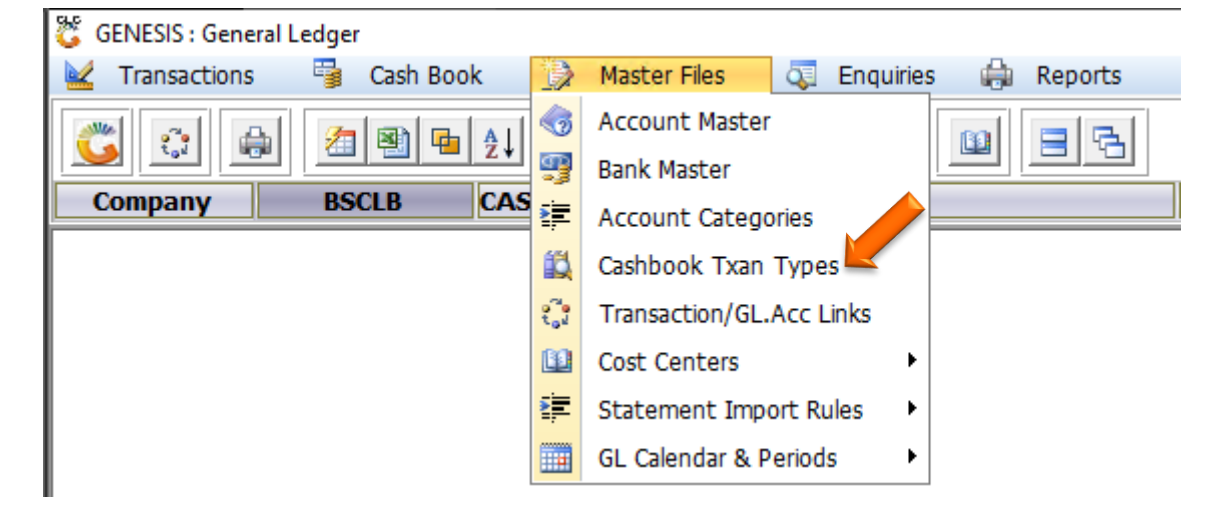

## HOW TO ADD A NEW TRANSACTION TYPE.

Once open the following window will display on your screen:

| 😋 General Ledger : Cash Book Transaction Type |                                |        |                     |               |  |  |  |
|-----------------------------------------------|--------------------------------|--------|---------------------|---------------|--|--|--|
| Txan Type                                     | Description                    | Dr/Cr  | Apply VAT           | (00)          |  |  |  |
| BANKC                                         | BANK CHARGES                   | Credit | <ul><li>✓</li></ul> | 📲 🔐 Options 🖈 |  |  |  |
| CADEP                                         | CASH DEPOSITS                  | Debit  |                     |               |  |  |  |
| CDEP                                          | SPEEDPOINT/CREDIT CARD DEPOSIT | Debit  |                     | Lhs Add       |  |  |  |
| CDORD                                         | STOP/DEBIT ORDERS              | Credit | ✓                   | Update        |  |  |  |
| CHIDED                                        | CHECK IE DEPOSITIS             | Dabit  |                     |               |  |  |  |

## 1) Press **Insert** or click on the **Add** option.

| 👸 General L              | edger : Cash Book Transaction Types |     | _   |         | × |  |  |
|--------------------------|-------------------------------------|-----|-----|---------|---|--|--|
| Txan Type<br>Description | EBTEST TYPE                         | 2   | EIR | Options | * |  |  |
|                          | 🖲 Debit 🛛 🔘 Credit                  | →3  | Est | Exit    | ┦ |  |  |
|                          | V Apply VAT                         | → 4 |     | 5       |   |  |  |
| GLG005A                  | A Cash Book Transaction Types       |     |     |         |   |  |  |

- 2) Type the Txan Type & Description.
- 3) Select whether this transaction will be Debit or Credit.
- 4) Tick the box if VAT is applicable.
- 5) Press **F10** or click on the **Save** option.